# $EPSON \ STYLUS_{^{\!\!\!M}} \ PHOTO \ R240 \ Series$

# Põhijuhend

| Märkused                                  | 2  |
|-------------------------------------------|----|
| Sissejuhatus                              | 4  |
| Printeri osad ia juhtnaneeli funktsioonid | 5  |
| Printeri osad                             | 5  |
| FIIIteri Osau                             |    |
| junipaneer                                | 0  |
| Paberi laadimine                          | 7  |
| Paberi tüübi valimine                     | 7  |
| Paberi laadimine lehesööturisse           | 7  |
| Väljatrükkide hoidmine                    |    |
| Different al desta en esta francés en la  | 0  |
| Piltide leidmine printimiseks             | 9  |
| Mälukaardi sisestamine                    |    |
| Printimine digitaalkaamerast              |    |
| Fotode printimine                         |    |
| Mitme foto printimine                     |    |
| Kõikide fotode printimine                 |    |
| Fotode indekspildi printimine             |    |
| Kaamera poolt valitud DPOF-fotod          | 11 |
| Tindikassettide vahetamine                | 12 |
| Hooldus ja transportimine                 | 14 |
| Trükikvaliteedi parandamine               |    |
| Printeri puhastamine                      | 15 |
| Printeri transportimine                   | 16 |
| Veaotsing                                 |    |
| Veateadete loend                          |    |
| Probleemid ja lahendused                  |    |
| Klienditugi                               | 20 |
| Lisa                                      |    |
| Tint ja paber                             |    |
| Printeri tehnilised andmed                |    |
|                                           |    |
| Paneeli ikoonide loend                    | 23 |

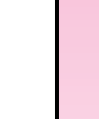

Eesti

# **EPSON**

## Ohutusalased juhised

Enne printeri kasutamist lugege läbi kõik käesolevas lõigus esitatud juhised. Järgige kindlasti ka kõiki printerile märgitud hoiatusi ja juhiseid.

## Printeri ülesseadmisel

- Ärge ummistage ega katke kinni printeri ventilatsiooniavasid ega muid avasid.
- Kasutage ainult seda liiki toiteallikat, nagu on printeri sildile märgitud.
- Kasutage ainult printeriga kaasas olevat toitekaablit. Muu kaabli kasutamisel võib tekkida tuleoht või elektrilöögi oht.
- Kontrollige, et vahelduvvoolu toitekaabel vastaks kohaldatavatele kohalikele ohutusnormidele.
- Ärge kasutage vigastatud või narmendavat toitekaablit.
- Kui kasutate printeriga pikendusjuhet, veenduge, et kõigi pikendusjuhtmega ühendatud seadmete voolutugevus kokku ei ületaks pikendusjuhtme voolutugevust. Samuti kontrollige, et kõigi seinakontakti ühendatud seadmete voolutugevus kokku ei ületaks seinakontakti voolutugevust.
- Arge püüdke printerit ise teenindada.
- Järgmistel juhtudel võtke printer seisnakontaktist välja ja andke teenindamiseks üle kvalifitseeritud teenindustöötajatele:

Toitekaabel või pistik on vigastatud; printerisse on sattunud vedelikku; printer on maha kukkunud või on selle korpus vigastatud; printer ei tööta normaalselt või on selle tööomadused selgelt muutunud.

### Printerile koha valimisel

- Asetage printer tasasele kindlale pinnale, mis on igas suunas printeri põhjast laiem. Kui paigutate printeri seina äärde, jätke printeri tagakülje ja seina vahele ruumi rohkem kui 10 cm. Kaldasendis printer korralikult ei tööta.
- Printeri hoidmisel või transportimisel ärge seda kallutage, ärge pange seda külili ega alaspidi. Muidu võib kassettidest tinti lekkida.
- Vältige kiirete temperatuuri ja õhuniiskuse muutustega kohti. Hoidke printer eemal ka otsesest päikesevalgusest ning tugevatest valguse- või soojuseallikatest.
- Jätke printeri ümber piisavalt ruumi ventilatsiooniks.

Paigutage printer seinakontakti lähedale, millest saab pistikut kergesti välja tõmmata.

### Printeri kasutamisel

Jälgige, et printerile ei satuks vedelikku.

### Vedelkristallpaneeli kasutamisel

- Vedelkristallpaneelil võivad olla mõned väikesed heledad või tumedad laigud. See on normaalne ega tähenda, et see oleks vigastatud.
- Kasutage vedelkristallpaneeli puhastamiseks ainult kuiva pehmet lappi. Ärge kasutage vedelaid ega keemilisi puhastusvahendeid.
- Kui printeri juhtpaneeli vedelkristallpaneel on vigastatud, pöörduge printeri müüja poole. Kui vedelkristall-lahust satub kätele, peske käsi hoolikalt seebi ja veega. Kui vedelkristall-lahust satub silma, loputage silmi kohe veega. Ebamugavustunde või nägemisprobleemide püsimisel ka pärast põhjalikku loputamist pöörduge kohe arsti poole.

### Tindikassettide käsitsemisel

- Hoidke tindikassetid laste käeulatusest eemal. Ärge laske lastel kassettidest juua ega neid käsitseda.
- Ärge raputage tindikassette; sellega võite põhjustada lekkimist.
- Olge kasutatud tindikassettide käsitsemisel ettevaatlik, sest tindi väljumisava ümbruses võib olla tindijääke. Kui tinti satub nahale, peske nahapiirkonda seebi ja veega. Kui tinti satub silma, loputage silmi kohe veega. Ebamugavustunde või nägemisprobleemide püsimisel ka pärast põhjalikku loputamist pöörduge kohe arsti poole.
- Ärge eemaldage ega rebige kassetil olevat silti; sellega võite põhjustada lekkimist.
- Paigaldage tindikassett kohe pärast selle pakendist väljavõtmist. Kui jätate kasseti enne kasutamist pikemaks ajaks pakendita, võib see normaalset printimist rikkuda.
- Ärge puudutage kasseti tagaküljel olevat rohelist kiipi. Sellega võite rikkuda normaalset tööd ja printimist.

## Vastavus ENERGY STAR® nõuetele

Epson kui ENERGY STAR-i partner on määranud kindlaks, et käesolev toode vastab ENERGY STAR-i efektiivse energiakasutuse alastele suunistele.

Rahvusvaheline bürooseadmete programm ENERGY STAR on arvuti- ja bürooseadmete tootjate vabatahtlik partnerlus efektiivse energiakasutusega personaalarvutite, monitoride, printerite, faksiaparaatide, koopiamasinate, skannerite ja mitme funktsiooniga seadmete kasutuselevõtmise soodustamiseks, et vähendada energiatootmisest tulenevat õhu saastamist. Osalevates riikides kasutatakse ühtseid norme ja logosid

## Autoriõigused ja kaubamärgid

Ühtki käesoleva trükise osa ei tohi paljundada, salvestada otsingusüsteemis ega edastada üheski vormis ega ühelgi viisil elektrooniliselt, mehaaniliselt, fotokopeerimise, salvestamise ega muul teel ilma firma Seiko Epson Corporation eelneva kirjaliku loata. Siin esitatud teave on mõeldud kasutamiseks ainult selle Epsoni printeriga. Epson ei vastuta selle teabe kasutamise eest muude printerite suhtes.

Seiko Epson Corporation ega selle sidusettevõtted ei vastuta käesoleva toote ostja ega kolmandate isikute ees ostjal või kolmandatel isikutel käesoleva tootega juhtunud õnnetuse, selle väära kasutamise või kuritarvitamise või loata muudatuste või remondi ega (välja arvatud USAs) firma Seiko Epson Corporation kasutus- ja hooldusjuhiste täpselt mittejärgimise tagajärjel tekkinud kahju või kulude eest.

Seiko Epson Corporation ei vastuta kahjude ega probleemide eest, mis tulenevad lisaseadmete või kulumaterjalide kasutamisest, mida Seiko Epson Corporation ei ole tunnistanud Epsoni originaaltoodeteks ega Epsoni poolt heakskiidetud toodeteks.

Seiko Epson Corporation ei vastuta elektromagnetilisest interferentsist põhjustatud kahjude eest, mis tulenevad liidesekaablite kasutamisest, mida Seiko Epson Corporation ei ole tunnistanud Epsoni poolt heakskiidetud toodeteks.

EPSON<sup>®</sup> on firma Seiko Epson Corporation registreeritud kaubamärk ja EPSON STYLUS™ selle kaubamärk.

PRINT Image Matching™ on firma Seiko Epson Corporation kaubamärk. PRINT Image Matching logo on firma Seiko Epson Corporation kaubamärk.

USB DIRECT-PRINT<sup>™</sup> on firma Seiko Epson Corporation kaubamärk. USB DIRECT-PRINT logo on firma Seiko Epson Corporation kaubamärk.

Microsoft<sup>®</sup> ja Windows<sup>®</sup> on firma Microsoft Corporation registreeritud kaubamärgid.

Apple<sup>®</sup> ja Macintosh<sup>®</sup> on firma Apple Computer, Inc. registreeritud kaubamärgid.

DPOF<sup>™</sup> on firmade CANON INC., Eastman Kodak Company, Fuji Photo Film Co., Ltd. ja Matsushita Electric Industrial Co., Ltd. kaubamärk.

Zip<sup>®</sup> on firma Iomega Corporation registreeritud kaubamärk.

SD<sup>™</sup> on kaubamärk.

Memory Stick, Memory Stick Duo, Memory Stick PRO ja Memory Stick PRO Duo on firma Sony Corporation kaubamärgid.

xD-Picture Card<sup>™</sup> on firma Fuji Photo Film Co.,Ltd. kaubamärk.

Üldine märkus: Muid siin kasutatud tootenimesid on kasutatud ainult tuvastamise otstarbel ning need võivad olla oma omanike kaubamärgid. Epson ei pretendeeri õigustele nende märkide suhtes.

Autoriõigus © 2005 Seiko Epson Corporation. Kõik õigused kaitstud.

# Sissejuhatus

Kui olete printeri üles seadnud, nagu lehel *"Alusta siit"* kirjeldatud, vt käesolevast juhendist, kuidas:

- laadida paberit
- printida mälukaardile salvestatud fotosid
- printida fotosid digitaalkaamerast või välisest salvestist
- salvestada fotosid mälukaardilt välisesse salvestisse
- teha rutiinset hooldust
- lahendada enamikku probleeme

Käesolevas juhendis õpetatakse seda kõike tegema arvutit sisse lülitamata! Printeriga võib muidugi teha ka palju muud, kui see ühendada arvutiga, millel on Windows<sup>®</sup> või Macintosh<sup>®</sup>.

Täielikke juhiseid printeri kasutamiseks koos arvutiga vt elektroonilisest juhendist *Kasutusjuhend*. Juhendi ikoon lisati tarkvara installeerimisel automaatselt töölauale.

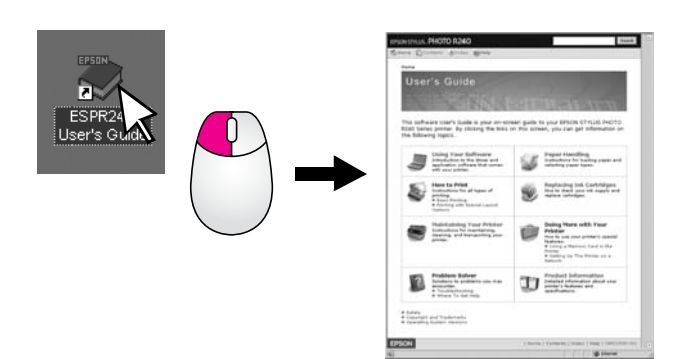

Juhiste lugemisel järgige järgmisi nõuandeid:

#### Hoiatus:

Hoiatusi tuleb hoolikalt järgida kehavigastuste vältimiseks.

#### Ettevaatust:

Ettevaatusabinõusid tuleb järgida seadmete vigastamise vältimiseks.

#### Märkus:

Märkused sisaldavad tähtsat teavet teie printeri kohta.

## Põhijuhised printimiseks

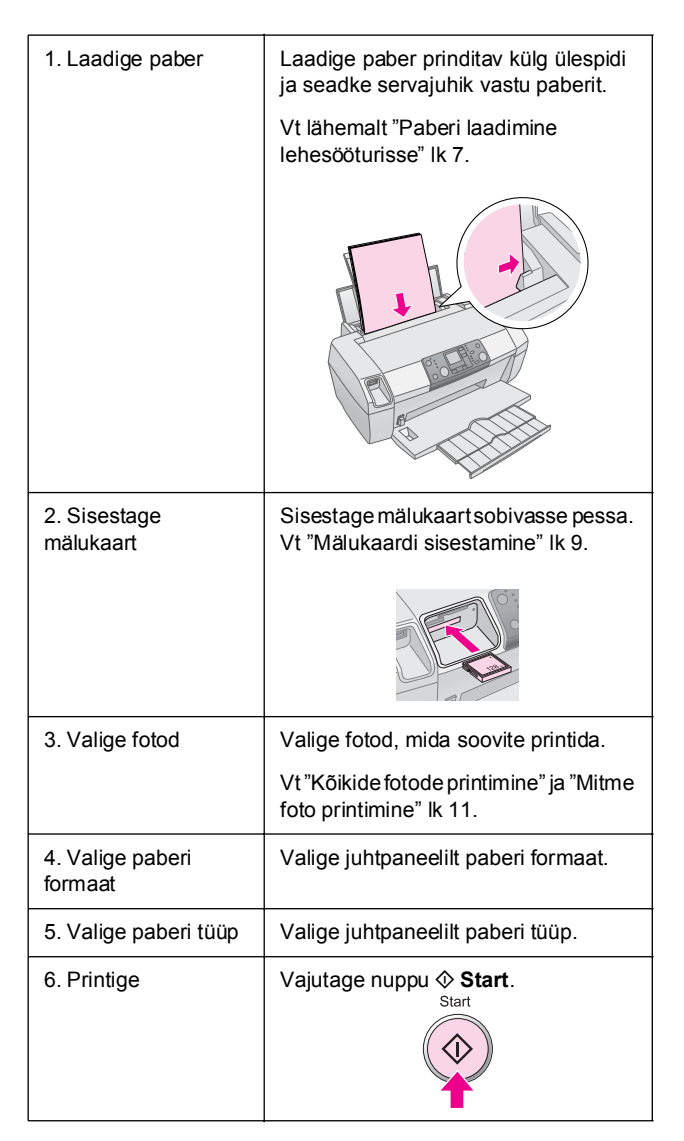

# Printeri osad

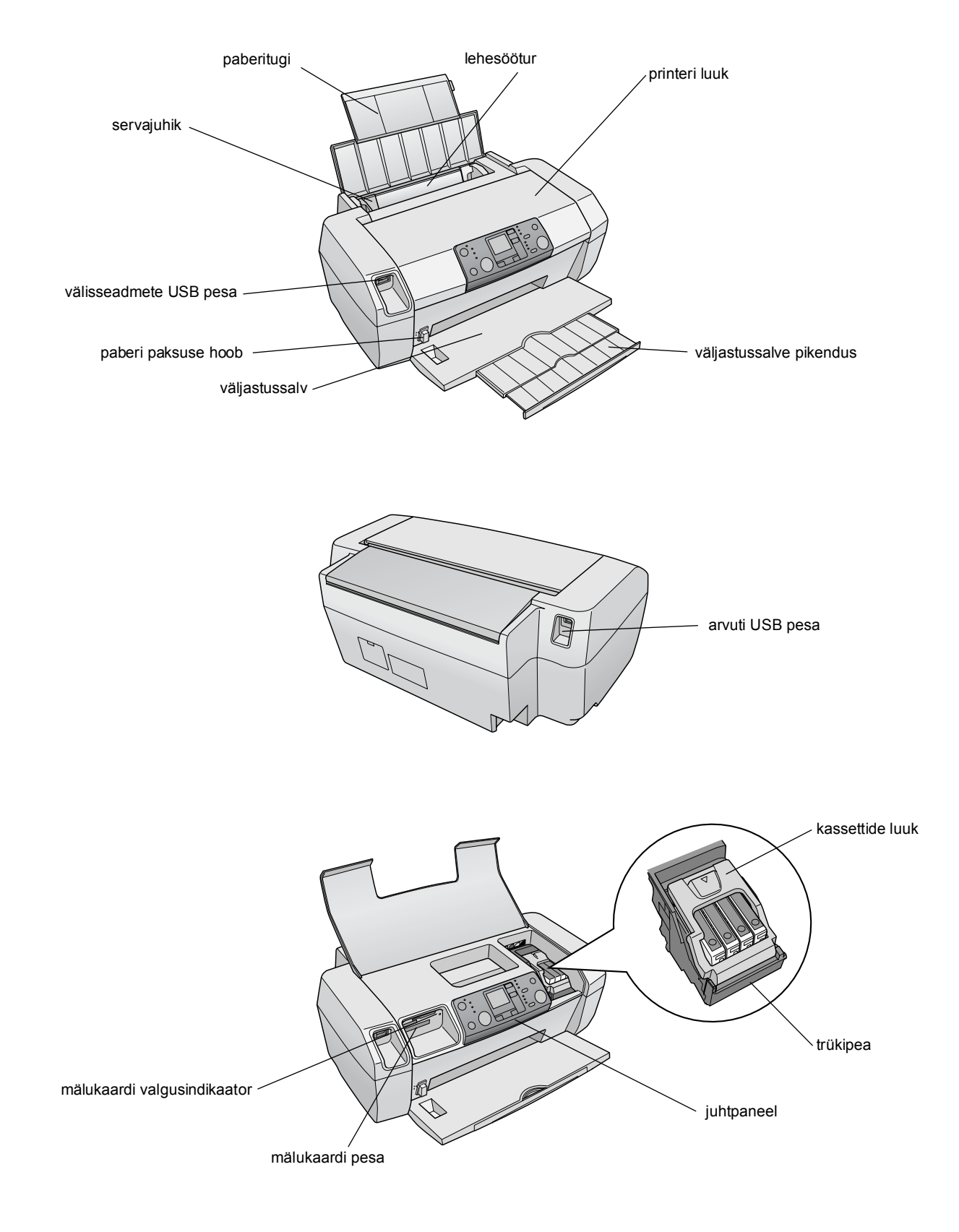

# juhtpaneel

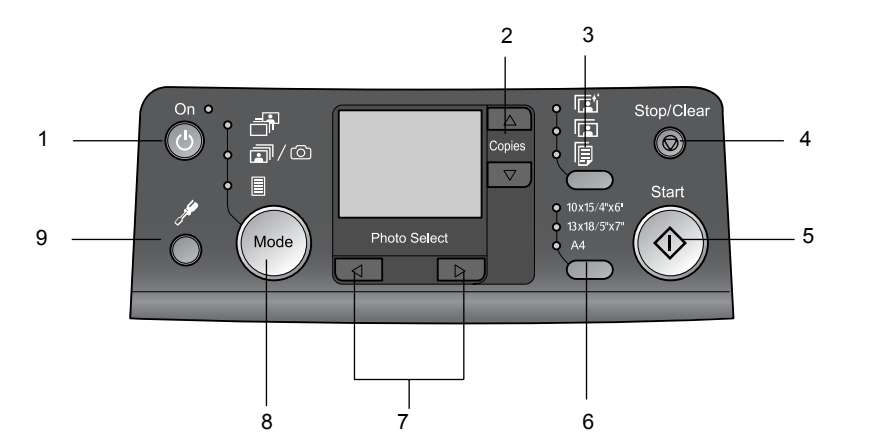

|   | Nupp                                                   | Funktsioon                                                                                                    |
|---|--------------------------------------------------------|----------------------------------------------------------------------------------------------------|
| 1 | じ On (Toide)                                           | Vajutage printeri sisse- ja<br>väljalülitamiseks.                                                                                                    |
| 2 | ▲ ▼ Copies<br>(Koopiad)                                | Vajutage koopiate arvu valimiseks.                                                                                                    |
| 3 | Paper type<br>(Paberi tüüp)                            | Vajutage paberi tüübi<br>valimiseks.                                                                                                    |
|   |                                                        | Photo Paper (Fototrükipaber):<br>Epson Premium Glossy Photo<br>Paper (Epson Premium läikiv<br>fototrükipaber), Epson Premium<br>Semigloss Photo Paper (Epson<br>Premium poolläikiv<br>fototrükipaber), Epson Ultra<br>Glossy Photo Paper (Epsoni<br>üliläikiv fototrükipaber) |
|   |                                                        | <b>Matte Paper</b> (Matt paber):<br>Epson Matte Paper-Heavyweight<br>(Epsoni matt paber – raske)                                                                                                    |
|   | F                                                      | Plain Paper (Tavaline paber):<br>tavaline paber, Epson Bright White<br>Ink Jet Paper (Epsoni säravvalge<br>tindiprinteri paber)                                                                                                    |
| 4 | Ø Stop/Clear<br>(Seiska/tühjenda)                      | Vajutage printimise seiskamiseks,<br>paberi väljastamiseks või<br>veaseisundi kõrvaldamiseks, kui<br>printer parajasti ei prindi, või<br>valitud sätete lähtestamiseks.                                                                                                    |
| 5 | ♦ Start                                                | Vajutage printimise alustamiseks<br>juhtpaneelilt valitud sätetega.<br>Paberiummistuse korral vajutage<br>paberi väljastamiseks.                                                                                                    |
| 6 | Paper size<br>(Paberi formaat)                         | Vajutage $10 \times 15 \text{ cm/4"} \times 6^{"}$ ,<br>$13 \times 18 \text{ cm/5"} \times 7^{"}$ või A4<br>valimiseks lehesööturisse seatud<br>paberi formaadiks. Otse<br>mälukaardilt printimisel võite<br>printida ainult ühele neist<br>formaatidest.                     |
| 7 | <ul> <li>◆ Photo/Options<br/>(Foto/valikud)</li> </ul> | Vajutage foto valimiseks, mida<br>soovite printida, või seadistus- ja<br>utiliidifunktsioonide valimiseks.                                                                                                    |

| 8 | Mode (Režiim)          | Vajutage fotode printimiseks<br>mälukaardilt. Valige järgmiste<br>seast. (Valgusindikaatorid<br>näitavad valitud režiimi.)                                                                                                    |
|---|------------------------|----------------------------------------------------------------------------------------------------|
|   |                        | <b>Print Select</b> (Prindi valitud): Selle valikuga saate valida fotod, mida soovite printida.                                                                                                    |
|   |                        | Print All/PictBridge (Prindi<br>kõik/PictBridge): Selle valikuga<br>võite printida kõik mälukaardil<br>olevad fotod või printida fotosid<br>mälukaardile salvestatud<br>DPOF-andmeid kasutades või<br>printida fotosid otse<br>digitaalkaamerast. |
|   |                        | Index Sheet (Indekspilt): Selle<br>valikuga võite printida fotode<br>indekspildi.                                                                                                    |
| 9 | Setup 🖋<br>(Seadistus) | Vajutage seadistuse valikute<br>näitamiseks.                                                                                                    |

Valitud paberi tüübist sõltub väljatrüki välimus, mistõttu valige oma töö jaoks kindlasti õige paber.

# Paberi tüübi valimine

Kui prindite lihtsalt fotode mustandeid, sobib ka tavaline paber. Kuid parimate tulemuste saavutamiseks tuleb kasutada Epsoni spetsiaalseid tindiprinteri pabereid.

| Selle paberi<br>kasutamisel                                                            | Valige see<br>Paper Type<br>(Paberi tüüp)<br>säte | Laadimismaht   |
|----------------------------------------------------------------------------------------|---------------------------------------------------|----------------|
| Epson Premium Glossy<br>Photo Paper (Epson<br>Premium läikiv<br>fototrükipaber)        | Photo Paper<br>(Fototrükipaber)                   | Kuni 20 lehte  |
| Epson Premium<br>Semigloss Photo Paper<br>(Epson Premium poolläikiv<br>fototrükipaber) |                                                   |                |
| Epson Ultra Glossy Photo<br>Paper (Epsoni üliläikiv<br>fototrükipaber)                 |                                                   |                |
| Epson Matte Paper -<br>Heavyweight (Epsoni matt<br>paber – raske)                      | Matte Paper<br>(Matt paber)                       |                |
| Plain Paper (Recycled<br>Paper) (Tavaline paber<br>(Taaskasutatav paber))              | Plain Paper<br>(Tavaline paber)                   | Kuni 100 lehte |
| Epson Bright White Ink Jet<br>Paper (Epsoni säravvalge<br>tindiprinteri paber)         |                                                   | Kuni 80 lehte  |

## Paberi laadimine lehesööturisse

Paberi laadimiseks toimige järgmiselt.

1. Avage paberitugi ja tõstke pikendus üles.

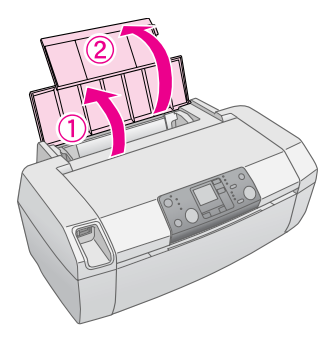

2. Langetage väljastussalv ja libistage pikendus välja.

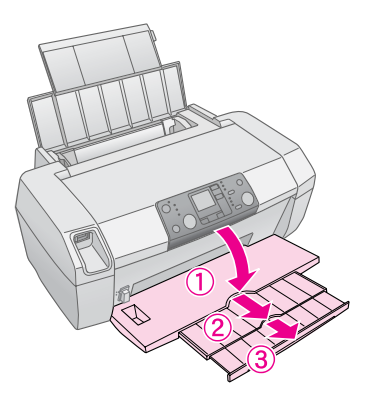

3. Libistage servajuhik vasakule.

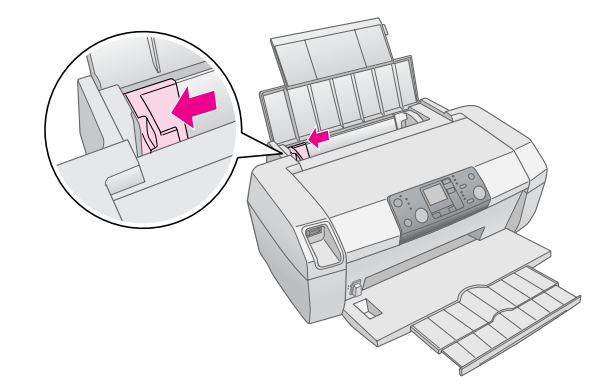

- 4. Lehvitage paberipakk läbi ja koputage seda tasasel pinnal servade ühtlustamiseks.
- 5. Laadige paber vastu lehesööturi paremat külge, prinditav külg ülespidi. Prinditav külg on tavaliselt valgem või läikivam.

Paigutage paberipakk haakide taha ja kontrollige, et see jääks vasaku servajuhiku sees oleva noolemärgi ≟ alla. Laadige paber alati lühem serv ees, ka rõhtpaigutusega printimisel.

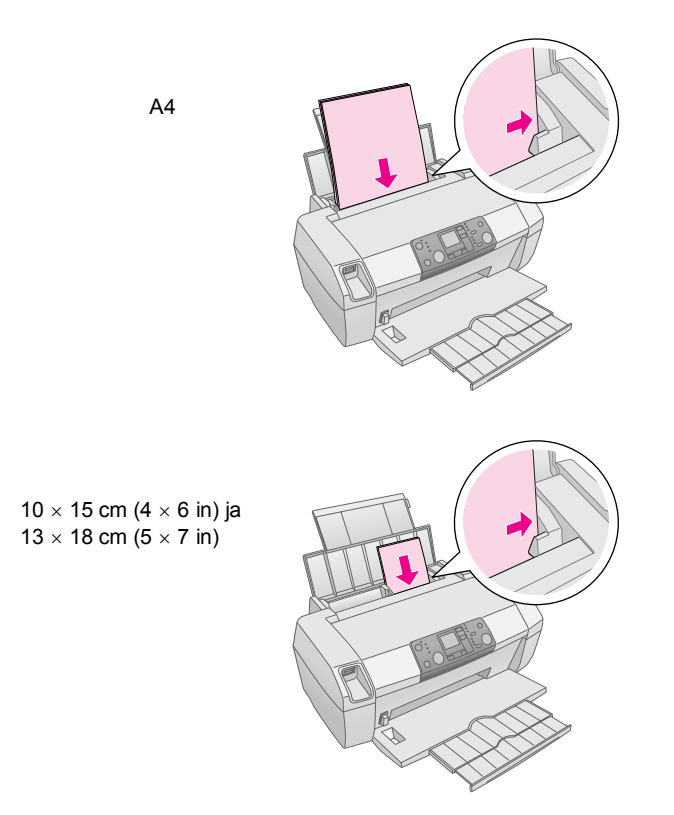

6. Libistage servajuhik vastu paberi vasakut serva (kuid mitte liiga pingule).

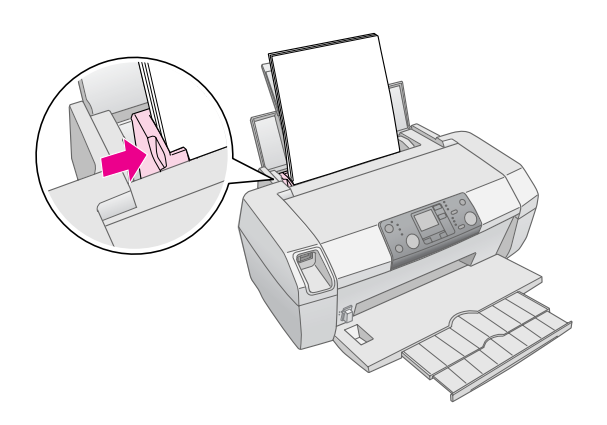

#### Märkus:

Jätke printeri ette piisavalt ruumi, et paber saaks täielikult väljuda.

# Väljatrükkide hoidmine

Kui printeriga prinditud fotode eest piisavalt hoolt kanda, säilivad nad palju aastaid. Teie printeri jaoks ette nähtud spetsiaalsete Epsoni tintide koostis võimaldab saavutada parema värvikindluse nende kasutamisel Epsoni paberitega ja kui väljatrükke nõuetekohaselt välja panna või hoida.

Nagu tavaliste fotode puhulgi, võimaldab hoolikas hoidmine värvimuutusi minimeerida ja säilivust pikendada:

- Väljapaneku puhul soovitab Epson väljatrükid raamida klaasi või kaitsva kileümbrise alla, et kaitsta neid atmosfäärist tuleneva saastava mõju eest, nt niiskus, sigaretisuits või kõrge osoonitase.
- Nagu kõiki fotosid, tuleb ka väljatrükke hoida eemal kõrgetest temperatuuridest ja niiskusest ning otsesest päikesevalgusest.
- Õigeks hoidmiseks soovitab Epson hoida väljatrükke fotoalbumis või plastmassist fotosäilituskarbis happevabades arhiveerimisümbristes, mis on enamikus kaamerakauplustes saadaval.

Järgige kindlasti ka muid paberi pakendis sisalduvaid hoidmis- ja väljapanemisjuhiseid.

## Mälukaardi sisestamine

#### Ettevaatust:

- □ Sisestage mälukaart ülaosaga paremal, nagu joonisel näidatud.
- Mälukaardi laadimisel muul viisil kui siin näidatud võite kahjustada printerit, mälukaarti või mõlemat.
- Kasutage korraga ainult üht tüüpi mälukaarti. Enne teise mälukaardi sisestamist väljastage varem sisestatud mälukaart.
- Mälukaardi kaitsmiseks staatilise elektri eest sulgege selle töötamise ajal printeri luuk. Kui puudutate mälukaarti sel ajal, kui see on printerisse sisestatud, võib see põhjustada printeri töös häireid.
- Enne kaardi Memory Stick Duo, Memory Stick PRO Duo, miniSD Card või MagicGate Memory Stick Duo sisestamist kinnitage sellega kaasas olev adapter.

## Mälukaardi sisestamine

- 1. Printeri sisselülitamiseks vajutage nuppu 也 **On** (Toide).
- 2. Avage printeri luuk.

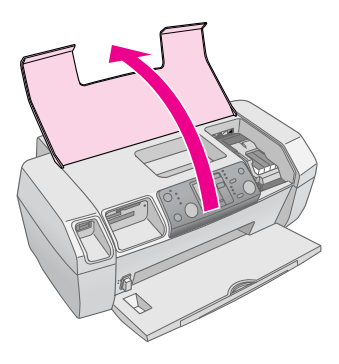

 Sisestage mälukaart õigesse pessa lõpuni, nagu allpool näidatud. Kui see on sees, süttib mälukaardi valgusindikaator.

| Kaardi tüüp                                                                                                    | Pesa |
|----------------------------------------------------------------------------------------------------|------|
| CompactFlash/<br>Microdrive                                                                                                    |      |
| Memory Stick/<br>Memory Stick PRO/<br>Memory Stick Duo*/<br>Memory Stick PRO Duo*/<br>MagicGate Memory Stick/<br>MagicGate Memory Stick Duo*/<br>SD Card/<br>miniSD Card*/<br>MultiMediaCard |      |
| xD- Picture Card/<br>xD-Picture Card Type M/<br>SmartMedia                                                                                                    |      |

\* Vajalik adapter

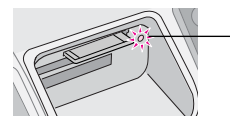

\_ mälukaardi valgusindikaator

4. Sulgege printeri luuk.

Hetke pärast loeb ja loendab printer teie kaardil olevad pildid ära. Kui see on lõpule jõudnud, on pildid printimiseks valmis (vt lk 11).

## Mälukaardi väljavõtmine

Kontrollige, et mälukaardi valgusindikaator ei põleks, ja tõmmake kaart otse pesast välja.

#### Ettevaatust:

Ärge võtke kaarti välja sel ajal, kui mälukaardi valgusindikataor vilgub; sellega võite kaardil olevad fotod kaotada.

9

# Printimine digitaalkaamerast

PictBridge ja USB Direct Print võimaldavad printida fotosid digitaalkaamera ühendamise teel vahetult printeriga.

- 1. Võtke mälukaardid printerist välja. (Kui jätate kaardi sisse, loetakse fotosid sellelt ja mitte kaameras olevalt kaardilt.
- Laadige sisse seda tüüpi paber, millele soovite printida;

   → lk 7
- 3. Paberi tüübi ja formaadi valimiseks kasutage printeri juhtpaneeli.
- 4. Ühendage kaameraga kaasas olev USB kaabel printeri esiküljel asuvasse välisseadmete USB pessa.

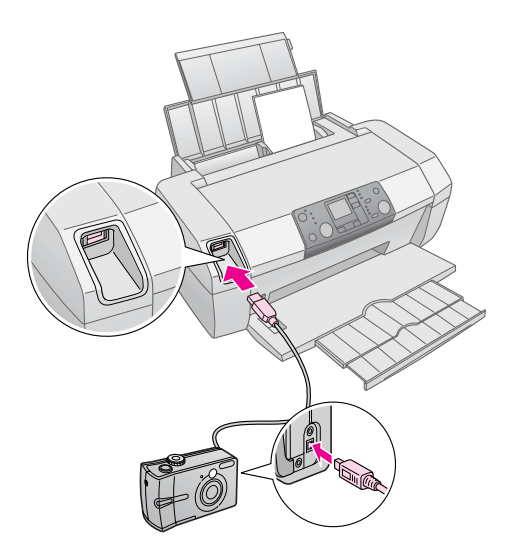

- 5. Kontrollige, et kaamera oleks sisse lülitatud. Hetke pärast hakkab printer fotosid lugema ja loendama.
- Valige kaamera abil fotod, mida soovite printida, seadke vajalikud sätted ja printige fotod välja. Vt lähemalt kaamera juhendist.

#### Märkus:

- Kui kaamera ei ühildu PictBridge'i ega USB Direct Printiga, ilmub vedelkristallekraanile ikoon . Epson ei saa tagada kõikide kaamerate ühilduvust.
- Mõned digitaalkaamera sätted võivad väljatrükis mitte kajastuda.

## Mitme foto printimine

1. **Print Select** (Prindi valitud) valimiseks vajutage nuppu **Mode** (Režiim). Ilmub järgmine ekraan.

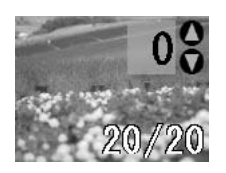

- 2. Foto vaatamiseks, mida soovite printida, vajutage nuppu ◀ või ► Photo/Options (Foto/Valikud).
- Selle foto koopiate arvu (kuni 99) valimiseks vajutage nuppu ▲ või ▼ Copies (Koopiad).

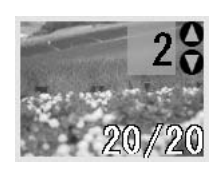

- 4. Täiendavate fotode puhul korrake samme 2 ja 3.
- 5. Paberi tüübi valimiseks vajutage paberi tüübi nuppu. Vt lähemalt "Paberi tüübi valimine" lk 7.
- 6. Paberi formaadi valimiseks vajutage paberi formaadi nuppu.
- 7. Printimiseks vajutage nuppu **Start**.

# Kõikide fotode printimine

 Print All/PictBridge (Prindi kõik/PictBridge) valimiseks vajutage nuppu Mode (Režiim). Ilmub järgmine ekraan.

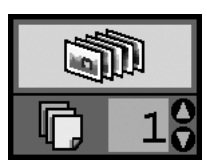

- 2. Paberi tüübi valimiseks vajutage paberi tüübi nuppu. Vt lähemalt "Paberi tüübi valimine" lk 7.
- 3. Paberi formaadi valimiseks vajutage paberi formaadi nuppu.
- Prinditavate koopiate arvu (kuni 99) valimiseks vajutage nuppu ▲ või ▼ Copies (Koopiad).
- 5. Printimiseks vajutage nuppu 🗇 Start.

#### Märkus:

Kui mälukaardil on DPOF-andmeid, ei saa kõiki kaardil olevaid fotosid välja printida ka siis, kui on valitud **Print All/PictBridge** (Prindi kõik/PictBridge). Kõikide fotode printimiseks mälukaardilt tühistage digitaalkaamerast DPOF-andmed.

# Fotode indekspildi printimine

Kõik mälukaardil olevad fotod prinditakse A4 formaadis paberile pisipiltidena. Ühele lehele prinditakse 20 fotot.

1. Laadige printerisse tavalist A4 paberit.

#### Märkus:

Indekspilti saab printida ainult A4 formaadis paberile.

 Index Sheet (Indekspilt) valimiseks vajutage nuppu Mode (Režiim). Printer seab paberi tüübiks automaatselt Plain Paper (Tavaline paber) ja paberi formaadiks A4. Ilmub järgmine ekraan.

| 15 | <br>- | - | 1 |  |
|----|-------|---|---|--|
|    | <br>  | - |   |  |
|    | <br>  | - |   |  |
|    | <br>  | - |   |  |
|    | <br>- | - |   |  |
|    |       |   |   |  |

3. Printimiseks vajutage nuppu � Start.

# Kaamera poolt valitud DPOF-fotod

Kui teie kaamera toetab DPOF-i (digitaalne printimisjärjekorra formaat), võite selle abil eelnevalt valida, milliseid fotosid ja mitu te soovite printida. Vt kaamera juhendist, kuidas valida fotosid printimiseks DPOF-iga, ja sisestage siis mälukaart printerisse. Printer loeb eelnevalt valitud fotosid automaatselt.

 Laadige sisse paber ja DPOF-andmeid sisaldav mälukaart. Kui mälukaart on sisestatud, ilmub vedelkristallekraanile DPOF-ikoon ja valiku Copies (Koopiad) väärtuseks saab digitaalkaamerast valitud koopiate arv.

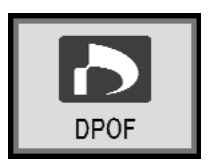

2. Printimise alustamiseks vajutage nuppu & Start.

## Tindivaru kontrollimine

Kui tinti on vähe, ilmub vedelkristallekraani ülemisse vasakusse nurka ikoon O. Tindivaru kontrollimiseks toimige järgmiselt.

- 1. Vajutage nuppu **Setup** (Seadistus).
- Vajutage nuppu ◄ või ►, kuni ilmub Check Ink Levels (Kontrolli tinditasemeid), ja vajutage siis nuppu ♦ Start.

Näete graafikut, millel on näha igas kassetis sisalduv tindikogus.

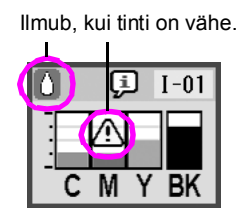

C (Cyan), M (Magenta), Y (Yellow) ja BK (Black)

3. Kui tinditasemed on kontrollitud, vajutage nuppu **Start**.

Kui tint hakkab lõppema, hoidke vahetuskassetid kindlasti käepärast. Kui kassett on tühi, ei saa printida.

# Ettevaatusabinõud tindikassettide vahetamiseks

Enne tindikassettide vahetamist lugege läbi kõik käesolevas lõigus sisalduvad juhised.

#### Hoiatus:

Kui tinti satub kätele, peske neid põhjalikult seebi ja veega. Kui tinti satub silma, loputage neid kohe veega. Kui ebamugavustunne või nägemisprobleemid püsivad, pöörduge kohe arsti poole.

### Ettevaatust:

- Printeri kahjustamise vältimiseks ärge liigutage trükipead käega.
- Kui tindikassett on tühi, ei saa printimist jätkata, kuigi teistes kassettides on veel tinti.
- Jätke tühi kassett printerisse, kuni olete hankinud vahetuskasseti. Muidu võib trükipea düüsidesse jäänud tint kuivada.
- Heade tulemuste tagamiseks kasutage Epsoni originaal-tindikassette ja ärge neid uuesti täitke. Muud tooted peale Epsoni toodete võivad põhjustada kahju, mida Epsoni garantiid ei kata, ja võivad panna teatavatel juhtudel printeri ettearvamatult käituma.
- Igal tindikassetil on kiip, mis jälgib täpselt kassetist kasutatud tindikogust. Isegi kui kassett välja võetakse ja uuesti tagasi pannakse, saab kogu selles oleva tindi ära kasutada. Kuid kasseti paigaldamisel kulub iga kord veidi tinti, sest kiip kontrollib automaatselt selle töökindlust.

## Tindikasseti vahetamine

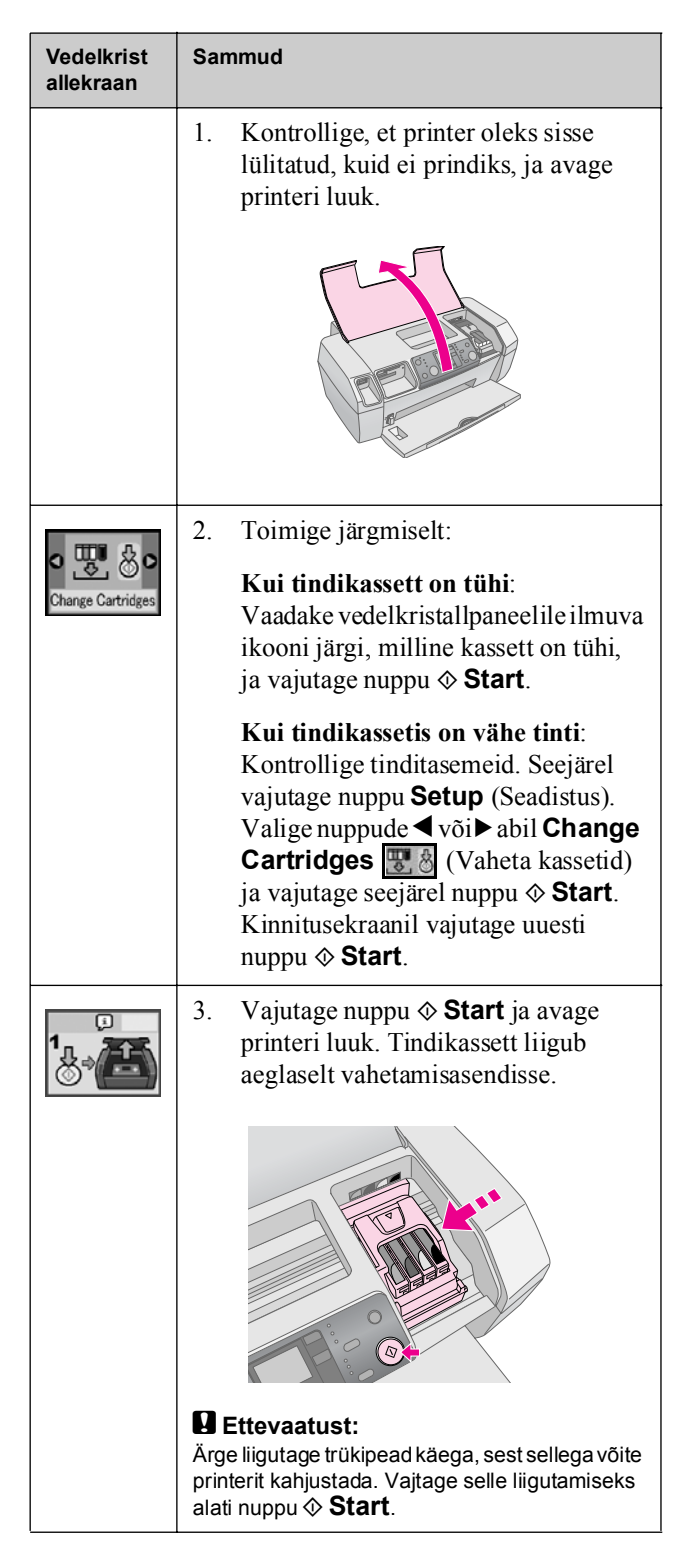

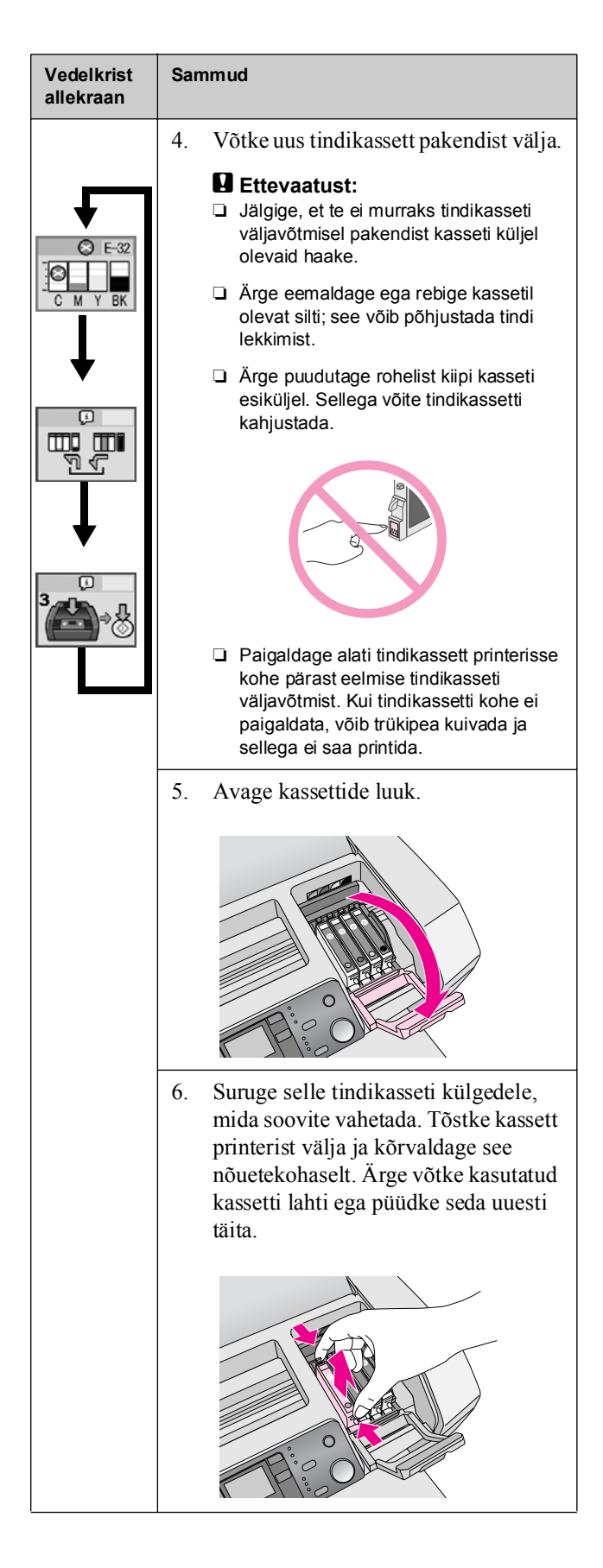

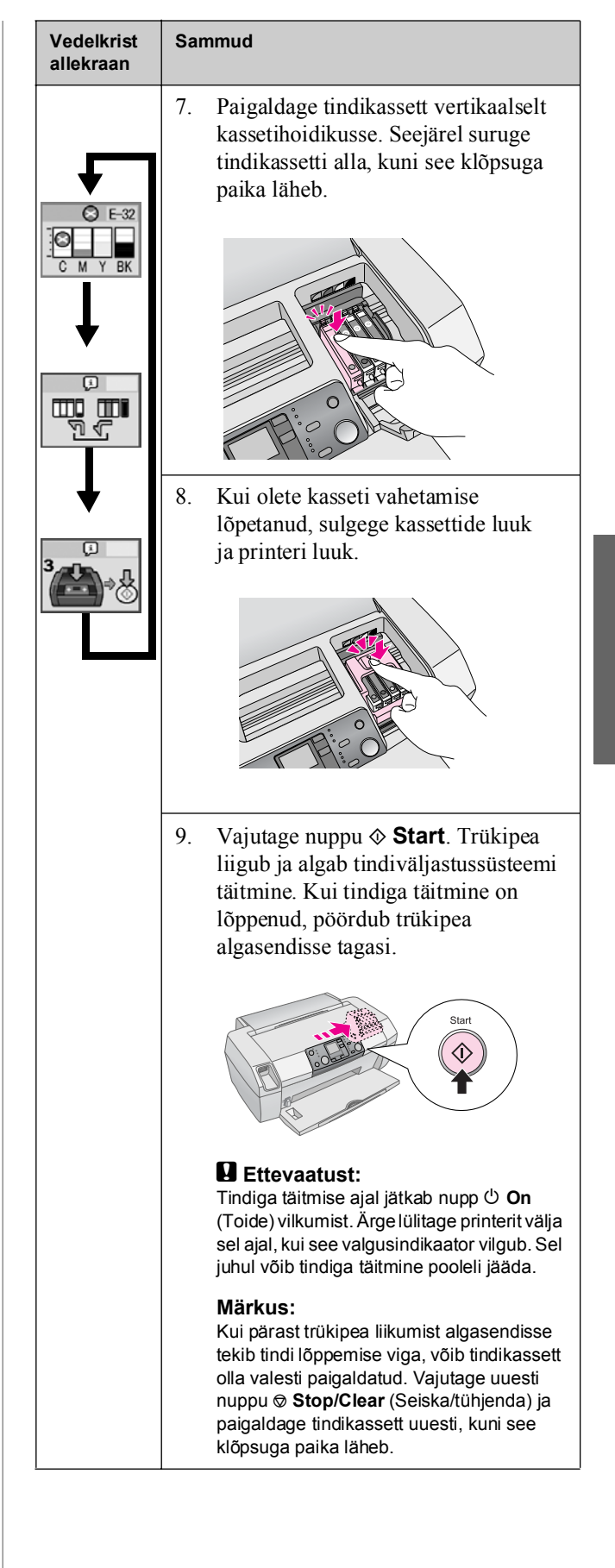

# Trükikvaliteedi parandamine

## Trükipea puhastamine

Kui väljatrükid muutuvad ootamatult heledaks või nõrgaks või on punkte või jooni puudu, on vaja puhastada trükipead. See kõrvaldab düüsidest ummistused, et tint saaks neist õigesti väljuda. Trükipea puhastamisel kasutatakse tinti, mistõttu puhastage seda ainult siis, kui kvaliteet halveneb.

#### Ettevaatust:

Kui printerit ei ole kaua sisse lülitatud, võib trükikvaliteet halveneda, seega hea trükikvaliteedi säilitamiseks lülitage see vähemalt kord kuus sisse.

Trükipea puhastamiseks printeri juhtpaneelilt toimige järgmiselt:

- 1. Kontrollige, et printer oleks sisse lülitatud, kuid ei prindiks, ning ekraanil ei oleks teadet, et tinti on vähe või see on otsas. Sellisel juhul on vaja tindikassett vahetada; vt lähemalt lk 12.
- 2. Vajutage nuppu Setup (Seadistus).
- 4. Kui puhastamine on lõppenud, tehke düüside kontroll, et veenduda, et trükipea düüsid on puhtad. Kontrollige, et printerisse oleks laaditud A4 tavalist paberit, ja vajutage nuppu▶, kuni ilmub Check Ink Nozzles
  100 8 (Kontrolli tindidüüse), ja vajutage siis nuppu
  ♦ Start.

#### Ettevaatust:

Ärge lülitage printerit välja ega katkestage puhastamisprotsessi.

5. Uurige prinditud düüsikontrollimismustrit. Kõik horisontaal- ja vertikaaljooned peavad olema terviklikud, mustris ei tohi olla tühikuid, nagu allpool näidatud:

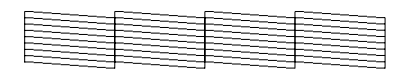

- Kui väljatrükk on korras, on puhastamine lõppenud. Vajutage lõpetamiseks nuppu
   Stop/Clear (Seiska/tühjenda).

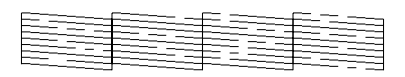

Kui olete kolm-neli korda puhastanud ja väljatrükk ei parane, proovige alates lk 18 esitatud lahendusi. Võite ka lülitada printeri ööseks välja, et kuivanud tint pehmeneks, ja proovida trükipead järgmisel päeval uuesti puhastada.

## Trükipea joondamine

Kui väljatrükkides on vertikaaljooned paigast ära või on horisontaaltriipe, on vaja trükipead joondada.

Võite joondada trükipead kas printeri juhtpaneelilt või printeri tarkvara abil.

#### Märkus:

Parimate tulemuste saavutamiseks laadige printerisse trükipea joondamise kontrollimiseks A4 Epson Photo Quality Ink Jet Paper (Epsoni fotokvaliteediga tindiprinteri paber).

- 1. Veenduge, et printer on sisse lülitatud, kuid ei prindi, ning et sellesse on laaditud A4 paber.
- 2. Vajutage nuppu Setup (Seadistus).
- Vajutage nuppu ◄või ►, kuni ilmub Align Print Head
   ▲•A 
   ▲•A 
   (Joonda trükipea), ning vajutage siis nuppu
   ♦ Start.

4. Prinditakse välja järgmine joondamisleht.

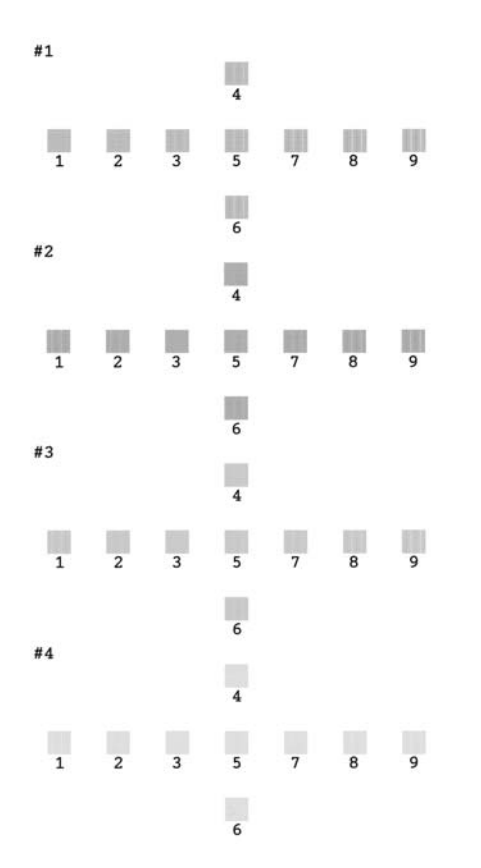

- 5. Vaadake iga testi joondamismustreid ja leidke kõige ühtlasemalt prinditud ruut, milles ei ole näha triipe ega jooni.
- 6. Vajutage nuppu ▲ või ▼, et tuua esile testi #1 parima mustri (1 kuni 9) number, ja vajutage nuppu ♦ **Start**.
- 7. Korrake sammu 6 testide #2, #3 ja #4 parima mustri valimiseks.

## Printeri puhastamine

Et printeri töö püsiks optimaalne, peaksite seda puhastama mitu korda aastas. Toimige järgmiselt:

- 1. Lülitage printer välja, tõmmake toitekaabel pistikupesast välja ja lahutage printeri kaabel.
- 2. Võtke kogu paber välja ja puhastage lehesöötur pehme harjaga tolmust ja mustusest.
- 3. Puhastage printer väljastpoolt pehme niiske lapiga.
- 4. Kasutage vedelkristallpaneeli puhastamiseks pehmet kuiva lappi. Ärge puhastage vedelkristallpaneeli vedelate puhastusvahendite ega kemikaalidega.
- 5. Kui printerisse on sattunud tinti, pühkige see ära ainult allpool näidatud piirkonnast, kasutades niisket pehmet lappi.

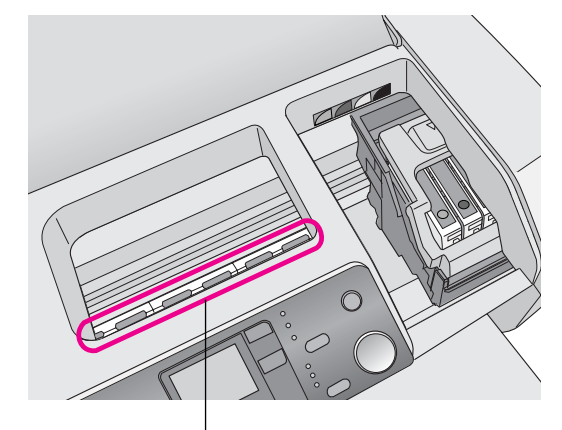

Puhastage siit

#### Hoiatus:

Ärge puudutage printeris olevaid ajameid.

#### Ettevaatust:

- Jälgige, et te ei pühiks printerist ära määrdeõli.
- Ärge kasutage puhastamiseks kõva ega abrasiivset harja või alkoholi või lahustit; nendega võite printeri osi ja korpust kahjustada.
- Ärge valage vett printeri osadele ega piserdage printerisse määrdeid ega õlisid.
- Arge kandke määret trükipea kelgu all olevatele metallosadele.

# Printeri transportimine

Kui peate printeri kaugemale transportima, peate selle transportimiseks ette valmistama selle algses või sama suures kastis.

#### Ettevaatust:

Vigastuste vältimiseks jätke tindikassetid transportimise ajaks printerisse.

- 1. Lülitage printer sisse, oodake, kuni trükipea fikseerub äärmises parempoolses asendis, ja lülitage siis printer välja.
- 2. Võtke toitekaabel elektrikontaktist välja. Seejärel lahutage printerikaabel printerist.
- 3. Võtke mälukaardid printerist välja.
- 4. Võtke paber printerist välja, suruge paberitoe pikendus alla ja sulgege paberitugi.
- 5. Avage printeri luuk. Kinnitage tindikassettide hoidik lindiga printeri külge, nagu näidatud, ja sulgege printeri luuk.

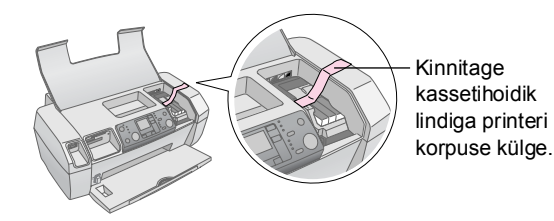

- 6. Lükake väljastussalve pikendus sisse ja sulgege väljastussalv.
- 7. Pakkige printer ja selle külge kinnitatavad osad algsesse kasti, kasutades kaasas olnud kaitsematerjale.

Hoidke printerit transportimisel horisontaalselt. Pärast printeri transportimist eemaldage trükipead hoidev lint ja proovige printeriga printida. Kui märkate trükikvaliteedi halvenemist, puhastage trükipea (vt lk 14); kui väljatrükk on paigast ära, joondage trükipea (vt lk 14).

# Veateadete loend

Vedelkristallpaneeli ekraani abil saate diagnoosida ja lahendada enamikku probleeme. Kui ekraani abil probleeme lahendada ei õnnestu, kasutage järgmist tabelit ja proovige soovitatud lahendusi.

#### Märkus:

Lahendused on esitatud probleemidele, mis tekivad selle seadme autonoomsel kasutamisel. Üksikasjalikke lahendusi arvutiga seotud probleemidele vt elektroonilisest "Kasutusjuhendist".

| Ekraan           | Põhjus                                                              | Lahendus                                                                                                    |
|------------------|---------------------------------------------------------------------|----------------------------------------------------------------------------------------------------|
| C M Y BK         | Tint otsas.                                                         | Vahetage<br>tindikassetid. ➡ lk 12                                                                                                    |
| E-02             | Tindikassetti ei<br>ole paigaldatud.                                | Paigaldage<br>tindikassett.                                                                                                    |
| E-03             | Lehesööturisse<br>ei ole laaditud<br>paberit.                       | Laadige<br>lehesööturisse<br>paberit. Seejärel<br>vajutage<br>jätkamiseks <b>◊ Start</b><br>või tühistamiseks<br><b>◊ Stop/Clear</b><br>(Seiska/tühjenda).<br>➡ Ik 7                   |
| © E-04           | Paber on kinni<br>jäänud.                                           | Kõrvaldage<br>paberiummistus ja<br>vajutage nuppu<br><b>◊ Start. →</b> Ik 19                                                                                                    |
| E-50<br>C M Y BK | Tindikassettides<br>ei ole pea<br>puhastamiseks<br>piisavalt tinti. | Vahetage tühjad või<br>vähese tindiga<br>kassetid.<br>➡ Ik 12                                                                                                    |
| © E-90           | Printeriga on<br>probleem.                                          | Lülitage printer välja<br>ja uuesti sisse. Kui<br>viga ei kao,<br>pöörduge kohalikku<br>volitatud<br>teenindusse või<br>pöörduge Epsoni<br>poole, kes teid edasi<br>suunab.<br>➡ Ik 20 |

| S E-91                   | Tindijääkide<br>padi täitunud.                | Pöörduge kohalikku<br>volitatud<br>teenindusse või<br>pöörduge Epsoni<br>poole, kes teid edasi<br>suunab.<br>➡ lk 20 |
|--------------------------|-----------------------------------------------|----------------------------------------------------------------------------------------------------|
| ▲ ₩-01                   | Tindijääkide<br>padi on peaaegu<br>täitunud.  | Pöörduge kohalikku<br>volitatud<br>teenindusse või<br>pöörduge Epsoni<br>poole, kes teid edasi<br>suunab.<br>➡ Ik 20 |
| Menton Menton<br>No Data | Mälukaart ei<br>sisalda kehtivaid<br>andmeid. | Võtke mälukaart<br>välja ja vt ➡ lk 9                                                                                |
| ▲ ₩-11                   | Mälukaardi viga.                              | Võtke mälukaart<br>välja ja vt ➡ lk 9                                                                                |
| ▲ ₩-20                   | Ühendatud<br>välisseadet ei<br>tunta ära      | Kontrollige ühendust<br>ja proovige uuesti.                                                                          |
| ▲ ₩-30                   | Paberi paksuse<br>hoob on vales<br>asendis.   | Seadke paberi<br>paksuse hoob<br>õigesse asendisse ja<br>proovige uuesti.                                            |
| € I-10                   | Mälukaarti ei ole<br>sisestatud.              | Sisestage kehtiv<br>mälukaart ja<br>proovige uuesti.<br>➡ lk 9                                                       |

# Probleemid ja lahendused

## Trükikvaliteedi probleemid

#### Väljatrükkidel või koopiatel on triipe (heledaid jooni)

- Kontrollige, et paber oleks lehesööturis prinditav külg ülespidi.
- Kasutage utiliiti Head Cleaning (Pea puhastamine) ummistunud tindidüüside puhastamiseks.
   Vt "Trükipea puhastamine" lk 14
- Kasutage utiliiti Print Head Alignment (Trükipea joondamine).
   Vt "Trükipea joondamine" lk 14
- Kasutage tindikassetid ära kuue kuu jooksul pärast nende pakendi avamist.
- Kontrollige vedelkristallpaneeli. Kui sellel on tindiikoon ◊, vahetage vastavad tindikassetid.
   Vt "Tindikassettide vahetamine" lk 12
- Kontrollige, et juhtpaneelilt valitud Paper Type (Paberi tüüp) vastab printerisse laaditud paberi tüübile.

### Väljatrükk on nõrk või sisaldab tühimikke.

- Kasutage utiliiti Head Cleaning (Pea puhastamine) ummistunud tindidüüside puhastamiseks.
   Vt "Trükipea puhastamine" lk 14
- Kasutage utiliiti Print Head Alignment (Trükipea joondamine).
   Vt "Trükipea joondamine" lk 14
- Kontrollige, et juhtpaneelilt valitud Paper Type (Paberi tüüp) vastab printerisse laaditud paberi tüübile.

### Värvid on valed või puuduvad

Kasutage utiliiti Head Cleaning (Pea puhastamine).
 Vt "Trükipea puhastamine" lk 14

Kui värvid on endiselt valed või puuduvad, vahetage värvilised tindikassetid. Probleemi püsimise korral vahetage must tindikassett.

- ➡ Vt "Tindikassettide vahetamine" lk 12
- Kui olete tindikasseti äsja vahetanud, kontrollige, kas karbile märgitud kuupäev ei ole möödunud. Samuti, kui printerit ei ole kaua kasutatud, vahetage tindikassetid uute vastu.

➡ Vt "Tindikassettide vahetamine" lk 12

### Väljatrükk on ähmane või laiali läinud

- Kontrollige, et paber oleks kuiv ja prinditav külg ülespidi.
- Kontrollige, et juhtpaneelilt valitud Paper Type (Paberi tüüp) on õige.

- Läikivatele kandjatele printimisel asetage paberipaki alla tugileht (või tavalise paberi leht) või laadige paber sisse lehthaaval.
- Ärge puudutage läikiva viimistlusega paberi prinditud külge ega laske sellel millegi vastu puutuda. Pärast dokumentide printimist läikivatele kandjatele laske tindil mõne tunni jooksul kuivada, enne kui neid käsitseda.
- Kasutage utiliiti Head Cleaning (Pea puhastamine).
   Vt "Trükipea puhastamine" lk 14
- Kasutage utiliiti Print Head Alignment (Trükipea joondamine).
   Vt "Trükipea joondamine" lk 14
- Söötke paber sisse ja puhastage rulli.
   Vt "Funktsiooni Paper Feed/Paper Eject (Sööda paber/väljasta paber) kasutamine" lk 19
- Kui probleem püsib, võib printerisse olla tinti lekkinud. Sellisel juhul pühkige printerit seest puhta pehme lapiga.
   Vt "Printeri puhastamine" lk 15
- Mitmesugused väljatrükiga seotud probleemid

#### Tühjade lehtede printimine

Kasutage utiliiti Head Cleaning (Pea puhastamine) ummistunud tindidüüside puhastamiseks. → See "Trükipea puhastamine" lk 14

## Väljatrükil on plekid või laigud

Söötke paber sisse ja puhastage rulli. ➡ See "Funktsiooni Paper Feed/Paper Eject (Sööda paber/väljasta paber) kasutamine" lk 19

## Paber ei lähe õigesti sisse

### Paber ei lähe õigesti sisse või jääb kinni

- Kui paber ei lähe sisse, võtke see lehesööturist välja. Lehvitage paberipakki. Laadige see vastu paremat külge ja libistage vasak servajuhik vastu paberit (kuid mitte liiga pingule). Ärge laadige korraga liiga palju lehti (mitte üle noolemärgi ≚ vasakul servajuhikul). Lisateave → lk 7.
- Kui paber jääb sageli kinni, kontrollige, et vasak servajuhik ei oleks liiga tugevasti vastu paberit surutud. Proovige laadida vähem lehti. Paberipakk ei tohiks kunagi ulatuda kõrgemale vasakul servajuhikul asuvast noolemärgist ≚. Vt lisateavet ⇒ lk 7 ja järgige paberiga kaasas olevaid juhiseid.

Võib-olla lükkasite ka paberi lehesööturisse liiga sügavale. Lülitage printer välja ja võtke paber ettevaatlikult välja. Seejärel laadige paber uuesti sisse.

## Printer ei prindi

#### Vedelkristallpaneel ei lülitu sisse

- Vajutage nuppu <sup>(1)</sup> **On** (Toide), et kontrollida, kas printer on sisse lülitatud.
- Lülitage printer välja ja kontrollige, kas toitekaabel on kindlalt pesas.
- Kontrollige, kas pistikupesa töötab ja kas seda ei juhita seinalülitist või taimeriga.

# Vedelkristallpaneelile ilmub hoiatus või veateade

Kui vedelkristallpaneelile ilmub hoiatus või veateade, järgige juhiseid. Selgitusi hoiatuste ja veateadete kohta vt "Veateadete loend" lk 17.

#### Vedelkristallpaneel lülitus sisse ja uuesti välja

Printeri pinge ei vasta pistikupesa pingele. Lülitage printer välja ja võtke see kohe pistikupesast välja. Seejärel kontrollige printeri silte.

#### Ettevaatust:

Kui pinge ei ole vastavuses, ÄRGE ÜHENDAGE PRINTERIT UUESTI KONTAKTI. Pöörduge printeri edasimüüja poole.

#### Probleem trükipea kelguga

Kui kassettide luuk ei sulgu või trükipea kelk ei liigu algasendisse, avage kassettide luuk ja lükake tindikassette alla, kuni need klõpsuga paika lähevad.

## Printimise tühistamine

Kui printimisel tekib probleeme, võib osutuda vajalikuks printimine tühistada.

Poolelioleva printimise seiskamiseks vajutage nuppu Stop/Clear (Seiska/tühjenda). Printer tühistab kõik printimistööd, seiskab printimise ja väljastab paberi, mida parajasti printis. Olenevalt printeri olekust ei tarvitse printimine kohe lõppeda.

## Funktsiooni Paper Feed/Paper Eject (Sööda paber/väljasta paber) kasutamine

- 1. Laadige mitu lehte A4 formaadis paberit.
- 2. Menüü Setup (Seadistus) avamiseks vajutage nuppu **Setup** (Seadistus).
- 3. Vajutage nuppu ◀ või ►, et valida **Paper Feed/Eject** (Sööda/väljasta paber).
- 4. Vajutage nuppu **Start**, et alustada paberi söötmist ja väljastamist.
- 5. Vajaduse korral korrake 4. sammu.
- Kui olete lõpetanud, vajutage nuppu ☺ Stop/Clear (Seiska/tühjenda).

# Klienditugi

## Tehnilise toe veebisait

Minge veebisaidile http://www.epson.com ja valige oma kohaliku EPSONi veebisaidi tugiteenuste lõik, mis sisaldab uusimaid draivereid, korduma kippuvaid küsimusi, juhendeid ja muid allalaaditavaid materjale.

Epsoni tehnilise toe veebisaidilt leiate abi probleemide lahendamisel, mida ei saa lahendada printeri dokumentatsioonis sisalduva veaotsinguteabega. Kui teil on veebibrauser ja internetiühendus, külastage saiti aadressil:

http://support.epson.net/

## Klienditoe poole pöördumine

Kui teie Epsoni toode ei tööta korralikult ja te ei saa probleemi lahendada toote dokumentatsioonis sisalduva veaotsinguteabe abil, pöörduge abi saamiseks klienditoe talituse poole. Vt üleeuroopalisest garantiidokumendist, kuidas EPSONi klienditoe poole pöörduda. Sealt saadakse teid palju kiiremini aidata, kui esitate järgmised andmed:

- Toote seerianumber (Silt seerianumbriga on tavaliselt toote tagaküljel.)
- Toote mudel

# Tint ja paber

## Tint

| Kassett | Osa number |
|---------|------------|
| Black   | T0551      |
| Cyan    | T0552      |
| Magenta | T0553      |
| Yellow  | T0554      |

## Paber

Epson pakub kõige kõrgemat kvaliteeti nõudvate printimisvajaduste rahuldamiseks spetsiaalselt tindiprinteritele väljatöötatud kandjaid.

Järgmised kandjad on ette nähtud ainult mälukaardilt printimiseks.

| Paberi nimetus                                                                      | Formaat    | Osa number                                  |
|-------------------------------------------------------------------------------------|------------|---------------------------------------------|
| Epson Premium Glossy Photo<br>Paper (Epson Premium läikiv                           | A4         | S041285,<br>S041297                         |
| ioloii ukipaber)                                                                    | 10 × 15 cm | S041706,<br>S041729,<br>S041730,<br>S041750 |
| Epson Premium Semigloss<br>Photo Paper (Epson Premium<br>poolläikiv fototrükipaber) | A4         | S041332                                     |
| Epson Bright White Ink Jet<br>Paper (Epsoni säravvalge<br>tindiprinteri paber)      | A4         | S041442                                     |
| Epson Matte<br>Paper-Heavyweight<br>(Epsoni matt paber – raske)                     | A4         | S041258,<br>S041259                         |
| Epson Ultra Glossy Photo<br>Paper (Epsoni üliläikiv<br>fototrükipaber)              | A4         | S041927                                     |

#### Märkus:

- Erikandjate kättesaadavus paiguti erineb.
- Uusimat teavet teie piirkonnas saadaval olevate kandjate kohta vt Epsoni klienditoe veebisaidilt.
  - ➡ Vt "Tehnilise toe veebisait" lk 20

# Printeri tehnilised andmed

Need tehnilised andmed kehtivad ainult autonoomse kasutamise korral.

## Printimine

| Printimisviis              | On-demand tindiprintimine                                                                      |
|----------------------------|------------------------------------------------------------------------------------------------|
| Düüside<br>konfiguratsioon | Monokroomne (must) 90 düüsi<br>Värviline (sinine, punane, kollane)<br>270 düüsi (90 × 3 värvi) |
| Prinditav ala              | Servadega printimine: 3 mm serv paberi<br>kõigil külgedel<br>Servadeta printimine: servadeta   |

## Paber

#### Märkus:

Kuna teatava kaubamärgiga või teatavat tüüpi paberi tootja võib paberi kvaliteeti igal ajal muuta, ei saa Epson ühegi mitte-Epsoni kaubamärgiga või mitte-Epsoni tüüpi paberi kvaliteeti kinnitada. Enne paberi ostmist suurtes kogustes või suurte printimistööde alustamist testige alati paberinäidiseid.

## Paberi tehnilised andmed

Lehed:

| Formaat                                | A4 (210 $\times$ 297 mm),<br>10 $\times$ 15 cm (4 $\times$ 6 in.),<br>13 $\times$ 18 cm (5 $\times$ 7 in.) |
|----------------------------------------|----------------------------------------------------------------------------------------------------|
| Paberi tüübid                          | Tavaline dokumendipaber,<br>Epsoni eripaber                                                                |
| Paksus<br>(tavalisel dokumendipaberil) | 0,08 kuni 0,11 mm                                                                                          |
| Kaal<br>(tavalisel dokumendipaberil)   | 64 g/m² kuni 90 g/m²                                                                                       |

#### Märkus:

- Halva kvaliteediga paber võib halvendada trükikvaliteeti ja põhjustada paberiummistusi või muid probleeme. Probleemide korral kasutage kvaliteetsemat paberit.
- ❑ Kasutage paberit normaalsetes tingimustes: Temperatuur 15–25 °C Suhteline õhuniiskus 40–60%

## Tindikassett

| Kasseti<br>kasutusiga | 6 kuud alates pakendi avamisest, 25 °C<br>juures |
|-----------------------|--------------------------------------------------|
| Temperatuur           | Säilitamine:<br>-20 kuni 40 °C                   |
|                       | 1 kuu 40 °C juures                               |

#### Ettevaatust:

- Epson soovitab kasutada Epsoni originaal-tindikassette.
   Mitte-Epsoni tindikassettide kasutamisega printerile põhjustatud kahju Epsoni garantiid ei kata.
- D Ärge kasutage tindikassetti pärast pakendile märgitud kuupäeva.
- Ärge täitke tindikassetti uuesti. Printer arvutab tindikassetil oleva kiibi abil järelejäänud tindikoguse ja kiip teatab ka pärast kasseti taastäitmist, et see on tühi.

## Printer

| Lehesööturi<br>maht | Ligikaudu 100 lehte 64 g/m <sup>2</sup> paberit |
|---------------------|-------------------------------------------------|
| Mõõtmed             | Säilitamisel                                    |
|                     | Laius: 436 mm                                   |
|                     | Sügavus: 268 mm                                 |
|                     | Kõrgus: 172 mm                                  |
|                     | Printimisel                                     |
|                     | Laius: 436 mm                                   |
|                     | Sügavus: 494 mm                                 |
|                     | Kõrgus: 300 mm                                  |
| Kaal                | 5,0 kg ilma tindikassettideta                   |

## Elektritoide

|                           | 100-120 V<br>mudel                                                                   | 220-240 V<br>mudel                                                                |
|---------------------------|--------------------------------------------------------------------------------------|-----------------------------------------------------------------------------------|
| Sisendpinge<br>vahemik    | 90–132 V                                                                             | 198–264 V                                                                         |
| Nimisageduse<br>vahemik   | 50–60 Hz                                                                             |                                                                                   |
| Sisendsageduse<br>vahemik | 49,5–60,5 Hz                                                                         |                                                                                   |
| Nimivool                  | 0,4 A (max<br>0,7 A)                                                                 | 0,2 A (max 0,3 A)                                                                 |
| Tarbitav energia          | Ligikaudu 10 W<br>(ISO10561<br>Letter Pattern)<br>Ligikaudu<br>1,5 W<br>uinakuolekus | Ligikaudu 10 W<br>(ISO10561 Letter<br>Pattern)<br>Ligikaudu 1,5 W<br>uinakuolekus |

#### Märkus:

Printeri pinget vt printeri tagaküljel olevalt sildilt.

## Keskkonna andmed

| Temperatuur | Kasutamisel:<br>10–35 °C |
|-------------|--------------------------|
| Suhteline   | Kasutamisel:             |
| õhuniiskus  | 20–80%                   |

# Ühilduvad mälukaardid

Vt "Mälukaardi sisestamine" lk 9.

#### Märkus:

Uusimat teavet teie printeri jaoks saadaval olevate mälukaartide kohta vt edasimüüjalt või Epsoni piirkondlikust esindusest.

## Mälukaardi andmete formaat

| Digitaalkaamera | Ühilduv DCF (kaamera failisüsteemi<br>koostamise eeskiri) versiooniga 1.0<br>või 2.0.          |
|-----------------|------------------------------------------------------------------------------------------------|
| Failiformaat    | JPEG, DOSFAT (FAT 12 või 16, ühe<br>sektsiooniga) tehtud DCF-ga ühilduva<br>digitaalkaameraga. |
|                 | Toetab Exif versiooni 2.21.                                                                    |
| Kujutise suurus | $80\times80$ kuni 9200 $\times$ 9200 pikselit                                                  |
| Failide arv     | Kuni 999.                                                                                      |

#### Märkus:

Otse mälukaardilt printimisel ei tohi failinimed sisaldada kahebitiseid märke.

## Standardid ja heakskiidud

Euroopa mudel:

| Madalpingeseadmete<br>direktiiv 73/23/EMÜ                | EN 60950         |
|----------------------------------------------------------|------------------|
| Elektromagnetilise<br>ühilduvuse direktiiv<br>89/336/EMÜ | EN 55022 klass B |
|                                                          | EN 55024         |
|                                                          | EN 61000-3-2     |
|                                                          | EN 61000-3-3     |

Austraalia mudel:

Printeri vigu ja seisundeid näidatakse pildiikoonide ja arvkoodidega. Vigade lahendamise kohta vt lähemalt "Veateadete loend" lk 17.

## Vigade loend

| Ekraan           | Tähendus                                                                                                 |
|------------------|----------------------------------------------------------------------------------------------------|
| E-01<br>C M Y BK | Tint otsas.                                                                                              |
| E-02             | Paigaldage tindikassett.                                                                                 |
| E-03             | Paber otsas. Laadige paberit.                                                                            |
| E-04             | Kõrvaldage paberiummistus ja<br>vahetage nuppu <b> </b>                                                  |
| E-50<br>C M Y BK | Kassettides ei ole pea puhastamiseks<br>piisavalt tinti. Vahetage tühjad või<br>vähese tindiga kassetid. |
| S E-90           | Pöörduge teenindusse.                                                                                    |
| S E-91           | Tindijääkide padi täis imbunud.<br>Pöörduge teenindusse.                                                 |

## Hoiatusekraan

| Ekraan            | Tähendus                                                            |
|-------------------|---------------------------------------------------------------------|
| ▲ ₩-01            | Tindijääkide padi on peaaegu täis<br>imbunud. Pöörduge teenindusse. |
| M H-10<br>No Data | Mälukaardil ei ole fotode andmeid.                                  |
| ▲ ₩-11            | Mälukaardi viga.                                                    |
| ▲ ₩-20            | Ei tunne kaamerat ära. Kontrollige<br>ühendust.                     |
| ▲ ₩-30            | Paberi paksuse hooba muudeti.                                       |

## Ikoonide loend

| Ekraan | Tähendus                                 |
|--------|------------------------------------------|
| P.I.F. | Fotode andmed sisaldavad P.I.F. andmeid. |
|        | Tinti on vähe.                           |

## Teabeekraan

| Ekraan               | Tähendus                                        |
|----------------------|-------------------------------------------------|
| □ I-10               | Mälukaart puudub.                               |
| Ę<br>X               | Töötleb.                                        |
| J 1-20<br>PictBridge | PictBridge'i toega kaamera on<br>ühendatud.     |
|                      | USB Direct Print toega kaamera on<br>ühendatud. |
|                      | Seadke paberi paksuse hoob<br>ümbrikuasendisse. |
|                      | Seadke paberi paksuse hoob<br>leheasendisse.    |
|                      | Arvuti on ühendatud.                            |
| Printing<br>10/20    | Prindib.                                        |

## Menüüloend

| Ekraan                        | Tähendus                                                                                                    |
|-------------------------------|----------------------------------------------------------------------------------------------------|
|                               | Prindi kõik fotod.<br>→ Vt lk 11                                                                                             |
|                               | Print Index Sheet (Prindi<br>indekspilt).<br>→ Vt lk 11                                                                      |
| DPOF                          | Leitud DPOF-fail.<br>Printimise alustamiseks vajutage<br>nuppu ⊗ Start.<br>→ Vt lk 11                                        |
| Check Ink Levels              | Check Ink Levels (Kontrolli<br>tinditasemeid).<br>Sellesse režiimi sisenemiseks<br>vajutage nuppu � Start.<br>→ Vt lk 12     |
| Clean Print Head              | Clean Print Head (Puhasta<br>trükipea).<br>Sellesse režiimi sisenemiseks<br>vajutage nuppu � Start.<br>→ Vt lk 14            |
| Check Ink Nozzles             | Check Ink Nozzles (Kontrolli<br>tindidüüse)<br>Sellesse režiimi sisenemiseks<br>vajutage nuppu � Start.<br>→ Vt Ik 14        |
| O A⇔A 🖁 O<br>Align Print Head | Align Print Head (Joonda trükipea)<br>Sellesse režiimi sisenemiseks<br>vajutage nuppu <b>◊ Start</b> .<br>→ Vt lk 14         |
| Change Cartridges             | Change Cartridges (Vaheta<br>kassetid)<br>Sellesse režiimi sisenemiseks<br>vajutage nuppu � Start.<br>→ Vt lk 12             |
| Paper Feed/Eject              | Feed and Eject paper (Sööda ja<br>väljasta paber).<br>Sellesse režiimi sisenemiseks<br>vajutage nuppu � Start.<br>➔ Vt lk 19 |

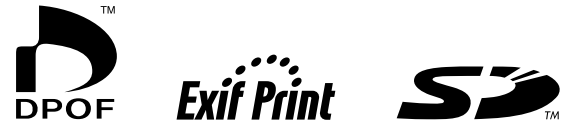

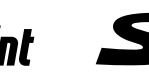

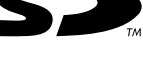

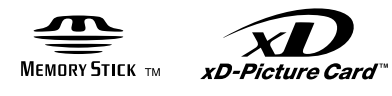

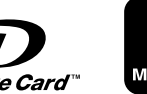

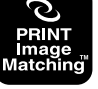

MEMORY STICK PRO m